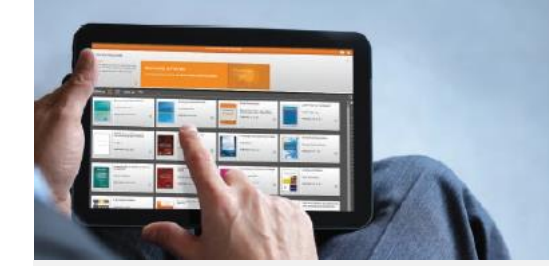

### INSTRUCTIVO DE REGISTRO

**Thomson Reuters ProView®** es una aplicación desarrollada para la lectura de *eBooks* que gracias a sus múltiples funciones facilita el estudio y la investigación a los usuarios. Con esta herramienta podrás realizar comentarios, resaltar contenidos, marcar páginas, consultar información en segundos, y mucho más.

# Para aprovechar al máximo todo el potencial de la aplicación, seguí los siguientes pasos:

**1.** Ingresá desde **"MI ECON"** de la Facultad de Ciencias Económicas de la Universidad de Buenos Aires al link **"Biblioteca Digital"**.

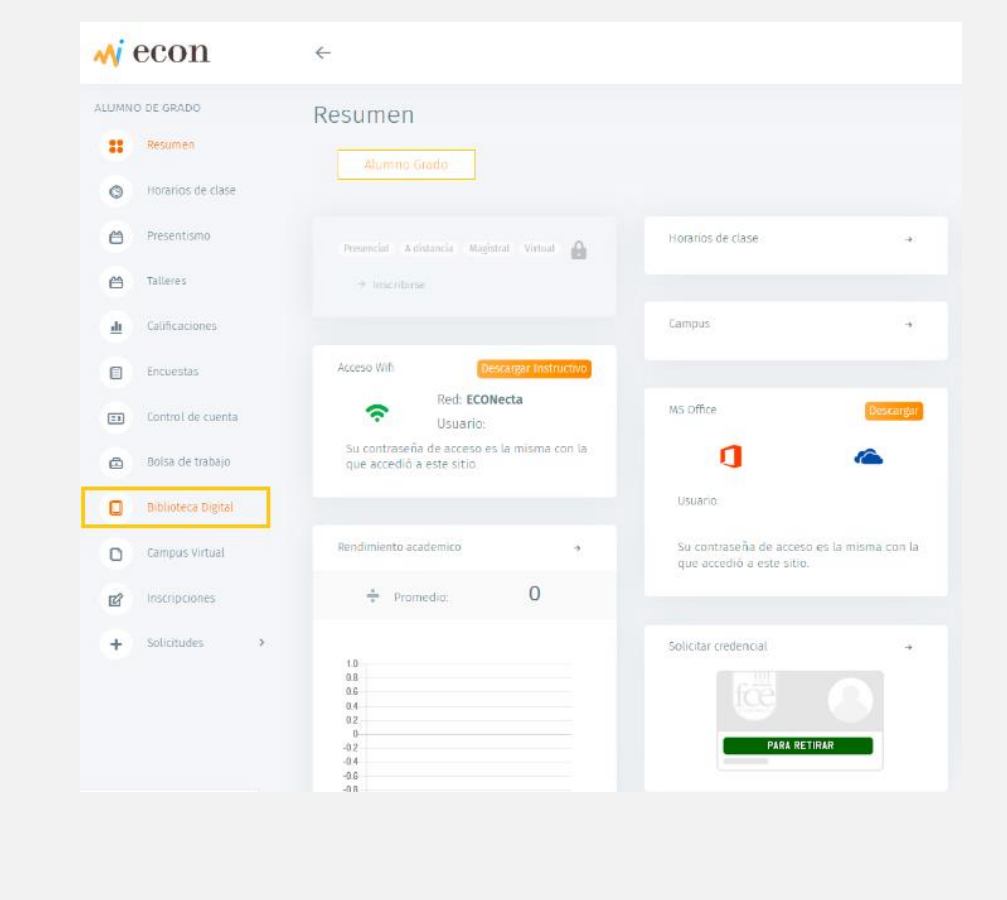

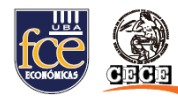

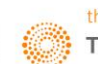

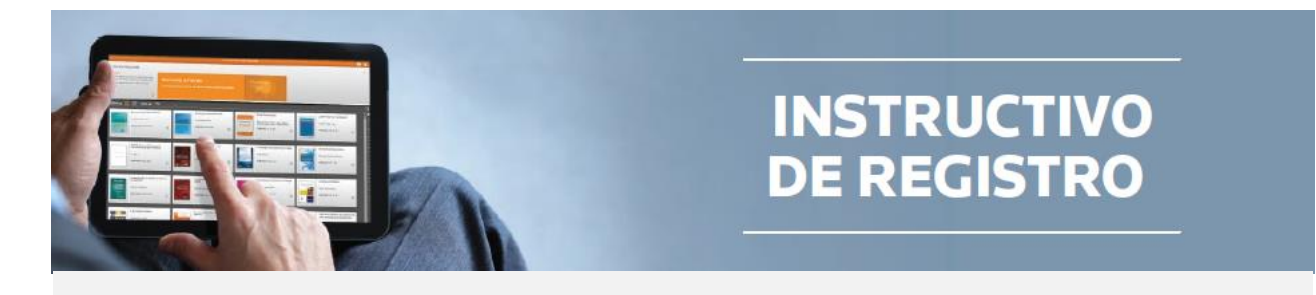

2. Ingresá a Biblioteca digital *ProView* y luego hacé clic en **"Acceder por IP"**. **IMPORTANTE:** El primer ingreso tendrás que hacerlo desde la Facultad de Ciencias Económicas de la Universidad de Buenos Aires.

| wi e            | econ               | ←                         | ۵                                                       |
|-----------------|--------------------|---------------------------|---------------------------------------------------------|
| ALLMING         | DE GRADO           | Biblioteca Digital        |                                                         |
|                 | Resumen            | 1                         | Datos de acceso a la biblioteca digital                 |
| 0               | morarios de clase. | Utilizar el 1             | Enot                                                    |
| 8               | Presentismo        |                           | Tutoriales                                              |
| 0               |                    |                           |                                                         |
| 4               | calificaciones     | i mutructivo para Registr | Tutprial de Uso Catalogó de la libioteca Orgital        |
|                 | Control de cuenta  |                           | Ingresa a la Biblioteca Olgital                         |
| 6               | Boisa de trabajo   |                           | Stilleteca Digital - Atorine                            |
| 0               | Biblioteca Digital |                           |                                                         |
| 0               | Campus Virtuel     |                           |                                                         |
| 11 <sup>2</sup> | Inscripciones      |                           |                                                         |
| +               | Solictudes >       |                           |                                                         |
|                 |                    |                           |                                                         |
|                 |                    |                           |                                                         |
|                 |                    | © 2019 militon FCE - UBA  |                                                         |
|                 |                    |                           |                                                         |
|                 |                    |                           | Datos de acceso a la biblioteca digital                 |
|                 |                    |                           |                                                         |
|                 |                    | Utiliza                   | r el Email:                                             |
|                 |                    |                           |                                                         |
|                 |                    |                           |                                                         |
|                 |                    |                           | Tutoriales                                              |
|                 |                    |                           |                                                         |
|                 |                    | Instructive para Red      | rictratra Tutorial de llos Catalante de la Riblioteca D |
|                 |                    | instructivo para Reg      | istrarse intenatioe oso catatogo de la biblioteca b     |
|                 |                    |                           |                                                         |
|                 |                    |                           | Ingresa a la Biblioteca Digital                         |
|                 |                    |                           |                                                         |
|                 |                    |                           |                                                         |
|                 |                    |                           | Biblioteca Digital - Proview                            |
|                 |                    |                           | • • • • • • • • • • • • • • • • • • •                   |
|                 |                    |                           |                                                         |
|                 |                    |                           | L                                                       |
|                 |                    |                           |                                                         |

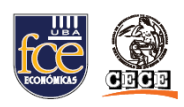

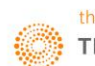

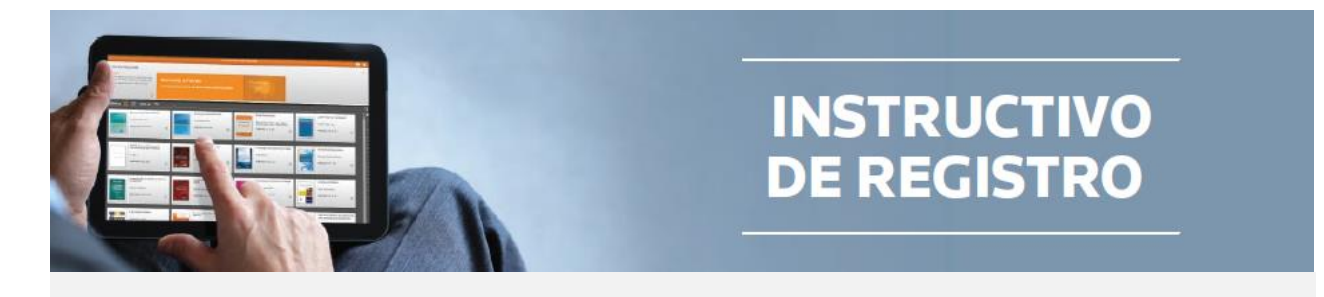

**3.** Accedé a **Cuenta**", seleccioná la opción **"Personalizar", y luego hacé clic en "Registrarse"**.

Con esta opción podrás ingresar donde y cuando quieras, realizar anotaciones, resaltar texto y mucho más. Recordá que si no personalizás tu cuenta, solo te permitirá la lectura de la obra.

|                                                                                                    |                                                                                                    | 🔔 😧 🚣 •               | ·                                                      |
|----------------------------------------------------------------------------------------------------|----------------------------------------------------------------------------------------------------|-----------------------|--------------------------------------------------------|
| 0.56.000                                                                                                    | Cerrar Cuenta                                                                                                    |                       | <b>≜ 0</b>                                             |
| Fitter per than a safer Ordenar per Titalo                                                                                                    | IPUser                                                                                                    |                       | Centra<br>Unduser<br>Idioma Español                    |
| Reformas al Régimen de Soci<br>Il y Comercial de la Nación<br>Vario, Alerro V                                                                                                    | Idioma                                                                                                    | Español 🔉             | Exportar lista de títulos<br>Contáctenos               |
|                                                                                                    | Exportar lista de titulos                                                                                                    | •                     | Envianos tus comentarios<br>Política de Privacidad     |
|                                                                                                    | Contáctenos                                                                                                    |                       | Limpiar cookies de ProView<br>Abanopnar Sesión         |
| Simplificadas<br>Verón, Aberio V., Verón, Teresta                                                                                                    | Envianos tus comentario                                                                                                    | Supera Supera         | ento La Ley - Impuest<br>so - Proview - 2018<br>CIRCAR |
| 0                                                                                                    | Política de Privacidad                                                                                                    |                       | 0                                                      |
|                                                                                                    | Personalizar                                                                                                    |                       |                                                        |
|                                                                                                    | Limpiar cookies de ProVi                                                                                                    | ew                    |                                                        |
|                                                                                                    | Abandonar Sesión                                                                                                    |                       |                                                        |
|                                                                                                    |                                                                                                    | and the second second |                                                        |
|                                                                                                    |                                                                                                    |                       |                                                        |
| TECA CATÁLOGO                                                                                                    | THOMSON HISTITERS THRONGW                                                                                                    |                       |                                                        |
| Recording the second second se | silonan<br>An Dirana da                                                                                                    | ¿Des                  | ea crear una                                           |
|                                                                                                    | Some Here                                                                                                    | inanc ¿Por qué debe u | sted personalizar su cuenta?                           |
| Sociedades por acciones Suplement                                                                                                    | ¿Desea crear una<br>cuenta personal?<br>La Ley - Querta /Per que des usida personalizar su cuento?                                                                                                    | Abora                 | Registrarse                                            |
| alimpinfoodas<br>Virsin Abels V. Wein, teents                                                                                                    | A Amazilado                                                                                                    |                       | Registralse                                            |
| Suplemento La Leg Leg de Suplemento La Leg Leg de Suplemento de la Leg Leg de Suplemento de la Leg Leg de                                                                                                    | CTiene usted una cuenta OnePass?<br>Acceder con mi cuenta OnePass<br>La Lay - Lay Ger<br>B - Acautazione<br>B - Acautazione<br>B - Acautazion | ¿Tiene usted          | una cuenta OnePass?                                    |
|                                                                                                    | 0                                                                                                    | Acceder co            | on mi cuenta OnePass                                   |
|                                                                                                    |                                                                                                    |                       | SIN ESFECIFICAR                                        |
|                                                                                                    |                                                                                                    |                       |                                                        |

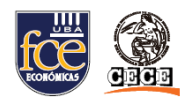

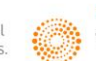

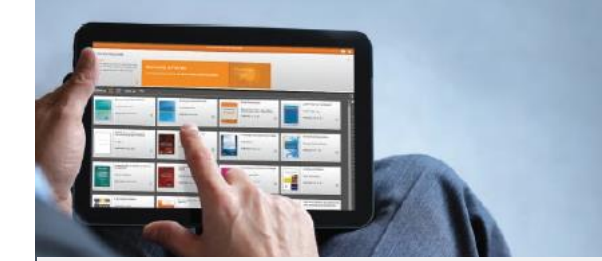

## INSTRUCTIVO DE REGISTRO

**4.** Completá los campos con tu nombre, apellido y correo electrónico y, a continuación, hacé clic en **"Personalizar"**.

**IMPORTANTE:** Utilizá el correo de la Facultad **(@campus.economicas.uba.ar)** para registrarte. Este beneficio es brindado por la Universidad de Buenos Aires y se ofrece acceso a través de este dominio.

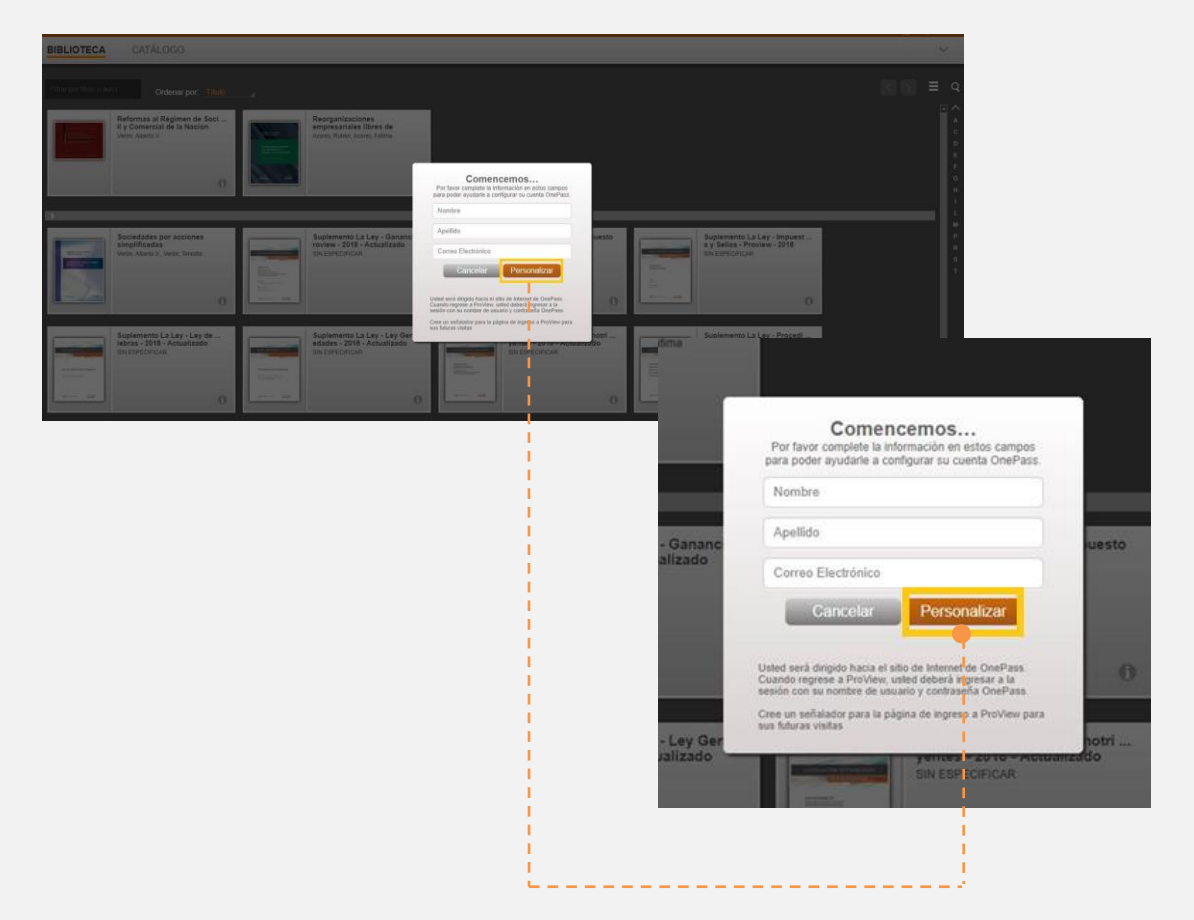

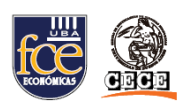

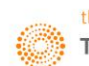

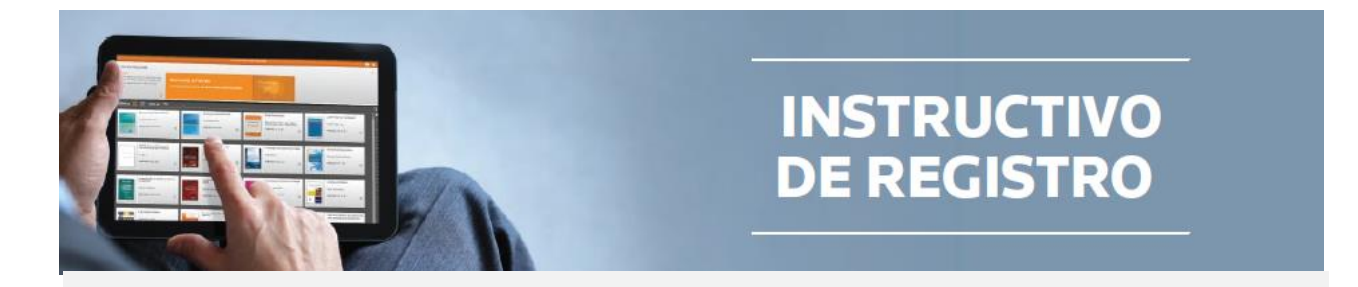

**5.** Ingresá un nombre que identifique el servicio (Ejemplo: Biblioteca digital) y nuevamente tu correo. Luego, hacé clic en **"Continuar"**.

| cal unit nucla clase de registro u     | e producto a su perfil de OnePa  |
|----------------------------------------|----------------------------------|
|                                        |                                  |
| Decidentia                             |                                  |
| ProView                                |                                  |
| Clave del registro                     |                                  |
| 0- 9996763181-WYWQMU                   |                                  |
| Etiqueta personalizada                 |                                  |
| Asigne una etiqueta a esta clave de re | gistro para diferenciarla de las |
| denius.                                |                                  |
| Biblioteca Digital                     |                                  |
|                                        |                                  |
| Correo electrónico                     |                                  |
| Correo electrónico                     |                                  |

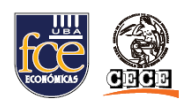

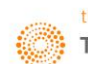

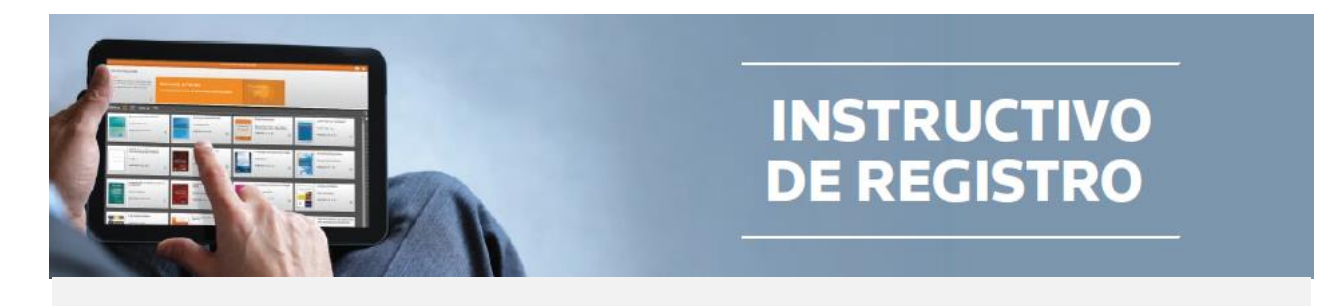

**6.** Completá los campos solicitados por el formulario y hacé clic en **"Crear"**. Ahora ya estás listo para volver a la plataforma.

| Información personal                                                                                                    |                                                                                                    |
|----------------------------------------------------------------------------------------------------|----------------------------------------------------------------------------------------------------|
| Nombre                                                                                                    |                                                                                                    |
| 1                                                                                                    |                                                                                                    |
| Apellidos                                                                                                    |                                                                                                    |
|                                                                                                    |                                                                                                    |
| Correo electrónico                                                                                                    |                                                                                                    |
| juana@tr.com                                                                                                    |                                                                                                    |
| Confirmar correo electrónico                                                                                                    |                                                                                                    |
|                                                                                                    |                                                                                                    |
| Correos electrónico adicionales (opcional)<br>OnePass puede enviar notificaciones de cuenta a otros usuarios, como administrado<br>direcciones do astrono destrónico como como como como como como como c | ores. Separe varias                                                                                                    |
| onecclones de contro electronico con comas.                                                                                                    | Crear perfil                                                                                                    |
|                                                                                                    |                                                                                                    |
|                                                                                                    |                                                                                                    |
| Continuar                                                                                                    | Seguridad                                                                                                    |
| Continuar                                                                                                    | Seguridad                                                                                                    |
| Continuar                                                                                                    | Seguridad<br>Nombre de usuario<br>Su nombre de usuario distingue entre mayúsculas y minúsculas.                                                                                                    |
| Continuar                                                                                                    | Seguridad Nombre de usuario Su nombre de usuario distingue entre mayúsculas y minúsculas.                                                                                                    |
| Continuar                                                                                                    | Seguridad<br>Nombre de usuario<br>Su nombre de usuario distingue entre mayúsculas y minúsculas.                                                                                                    |
| Continuar                                                                                                    | Seguridad Nombre de usuario Su nombre de usuario distingue entre mayúsculas y minúsculas.  I I I I I I I I I I I I I I I I I I                                                                                                    |
| Continuar                                                                                                    | Seguridad Nombre de usuario Su nombre de usuario distingue entre mayúsculas y minúsculas.  I I I I I I I I I I I I I I I I I I                                                                                                    |
| Continuar                                                                                                    | Seguridad Nombre de usuario Su nombre de usuario distingue entre mayúsculas y minúsculas.                                                                                                    |
| Continuar                                                                                                    | Seguridad Nombre de usuario Su nombre de usuario distingue entre mayúsculas y minúsculas.                                                                                                    |
| Continuar                                                                                                    | Seguridad Nombre de usuario Su nombre de usuario distrigue entre mayúsculas y minúsculas.                                                                                                    |
| Continuar                                                                                                    | Seguridad Mombre de usuario Su contra de usuario distringue entre mayúsculas y minúsculas.                                                                                                    |
| Continuar                                                                                                    | Seguridad Nombre de usuario Du nombre de usuario distingue entre mayúsculas y minúsculas.                                                                                                    |
| Continuar                                                                                                    | Seguridad Nombre de usuario distrigue entre mayúsculas y minúsculas.                                                                                                    |
| Continuar                                                                                                    | Seguridad Nombre de usuario distringue entre mayúsculas y minúsculas.                                                                                                    |
| Continuar                                                                                                    | Seguridad         Nombre de usuario         Jumbre de usuario distingue entre maydisculas y minúsculas.         Image: Image: Image |
| Continuar                                                                                                    | Seguridad         Nome de usuario         Stomere de usuario distrique entre maydaculas y minúsculas.         Image: Contrascion         Image: Contrascion         Entre 8 y 66 consecteres         S de Sigos de consciences         Entre 8 y 66 consecteres         S de Sigos de consciences         S de Sigos de consciences                                                                                                    |

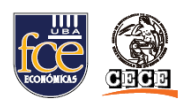

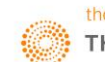

#### THOMSON REUTERS LA LEY | 7

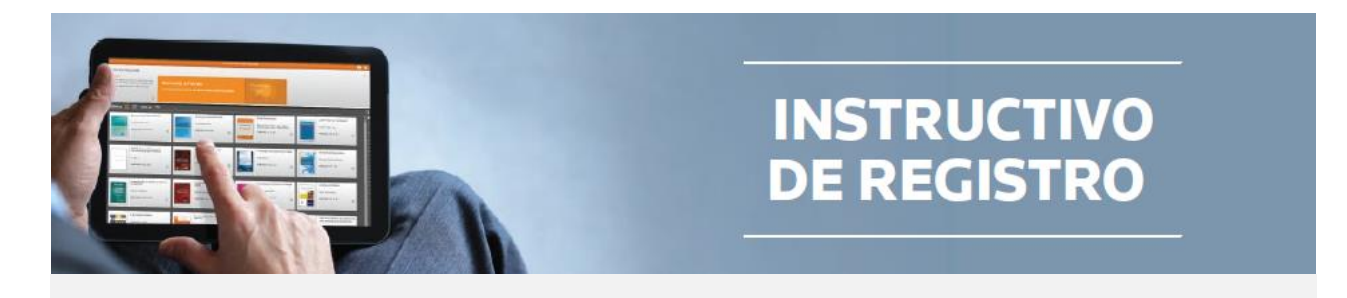

**7.** Ingresá tu usuario y contraseña **OnePass** que recién creaste. Luego, hacé clic en **"Iniciar Sesión"** y disfrutá de las obras disponibles.

| 🗎 Inicio de sesión emplear                                     | ndo OnePass Acceder por IP        |
|----------------------------------------------------------------|-----------------------------------|
| Nombre de usuario                                              | ¿Ha olvidado su nombre de usuario |
| Contraseña                                                     | įHa olvidado su contraseña        |
|                                                                |                                   |
| Guardar nombre de us                                           | uario                             |
| Guardar nombre de us                                           | uario<br>uario y contraseña       |
| Guardar nombre de us<br>Guardar nombre de us<br>Iniciar sesión | uario<br>uario y contraseña       |

#### ESTE PROCESO SE REALIZA UNA SOLA VEZ.

A PARTIR DE AHORA PODRÁS ACCEDER A LA PLATAFORMA CON TODOS SUS BENEFICIOS, DESDE CUALQUIER LUGAR CON TU USUARIO Y CONTRASEÑA **ONEPASS**.

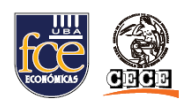

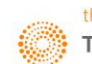